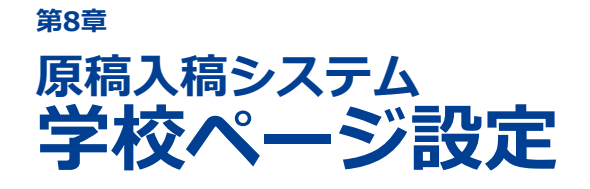

### 8-1 学校ページとは 8-2 カバーフォトを設定する

学校の基本情報を表示するページの写真を設定します。

## 8-1 学校ページとは

学校ページは、高校生がスタディサプリ進路で学校を選択したときに表示される、学校の基本情報が掲載さ れたページです。カバーフォトについて、原稿入稿システムを使って、貴校で自由に設定することができま す。

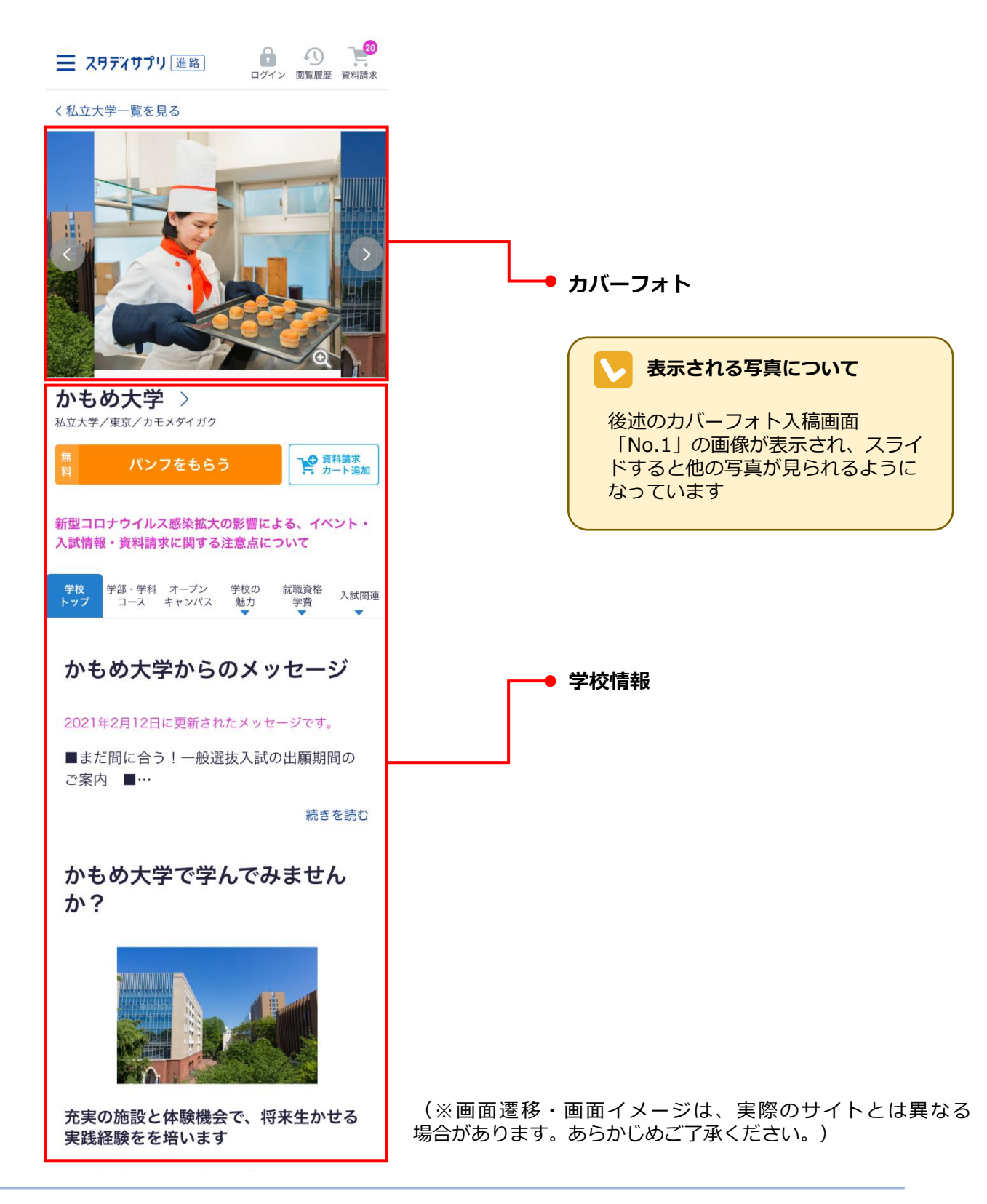

## 8-2 カバーフォトを設定する

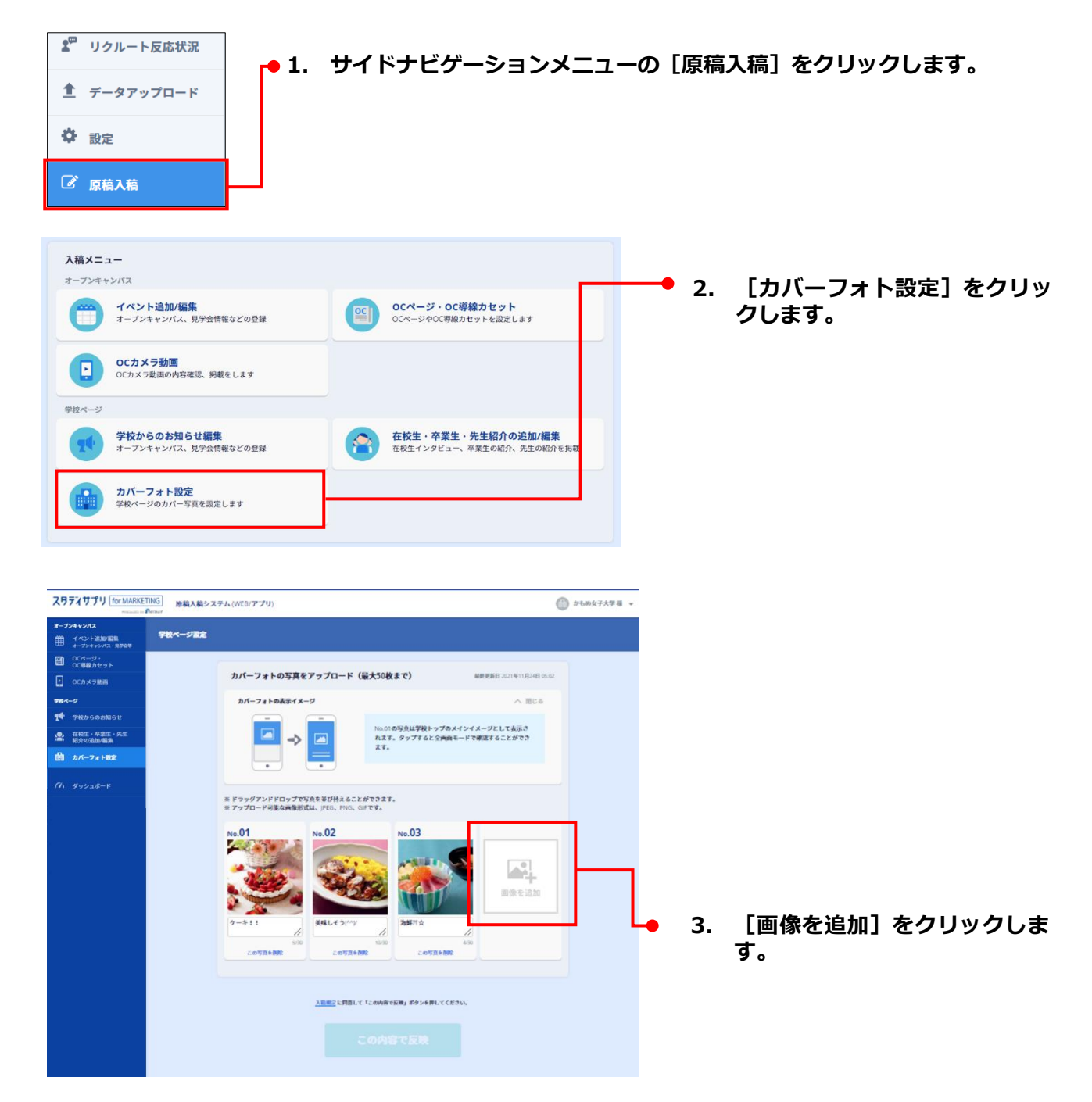

カバーフォトについて 左上先頭の写真がメインカバーフォトとして設定されます。表示されている写真をドラッグして順番 を変えることができます。 写真は50枚まで追加することができます。

### 3. [画像を追加]をクリックします。(つづき)

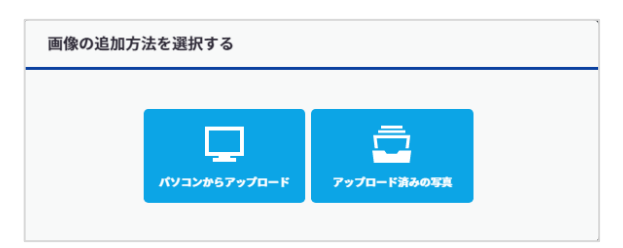

写真を追加するには、次の方法があります。

- ●パソコンからアップロード
- ●アップロード済みの写真から選択

### ●パソコンからアップロードする場合

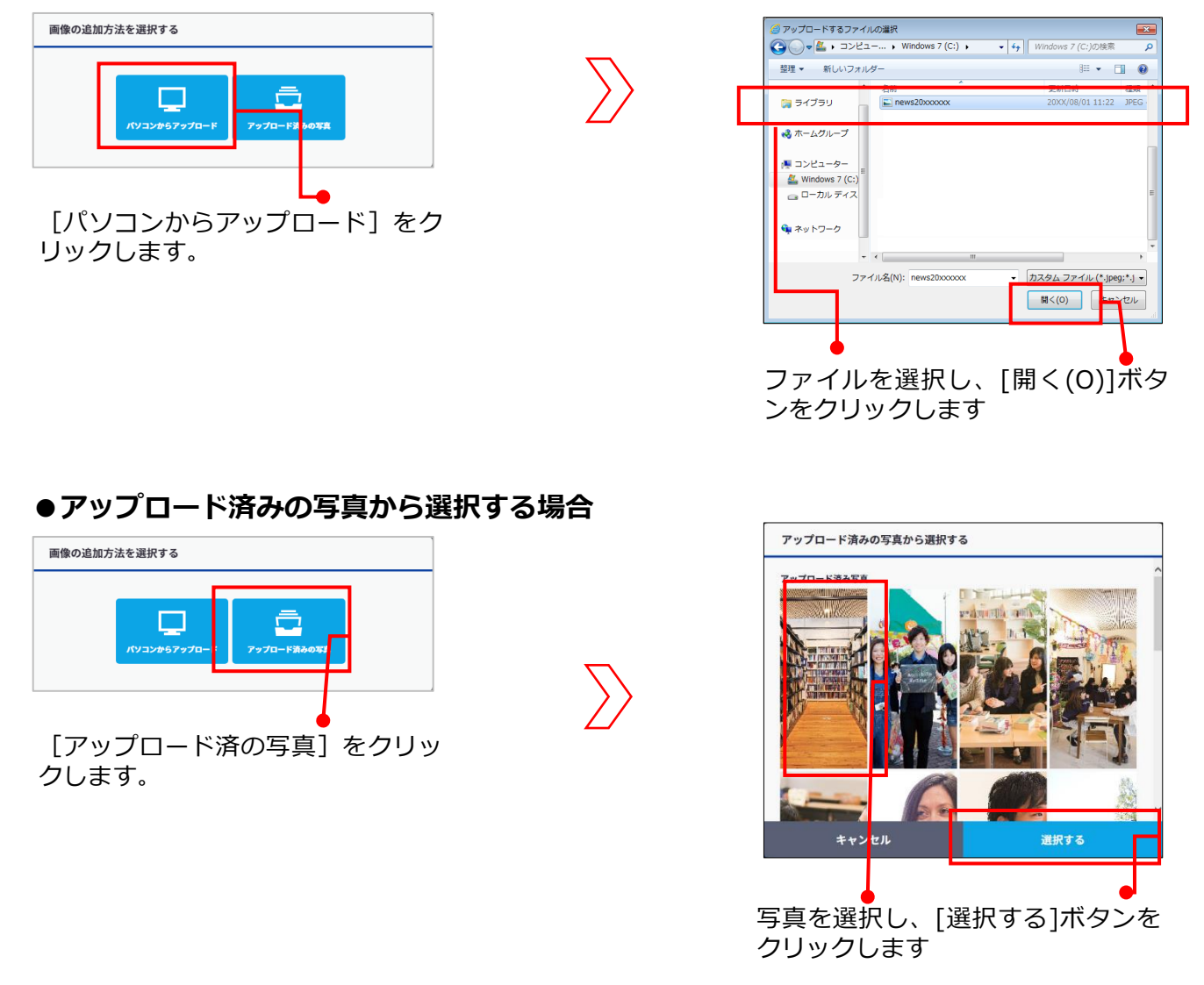

# ▶ 写真の種類とサイズ、形 ●入稿可能なデータの形式は、JPEG、GIF、PNG形式です。 ●入稿可能なサイズは、横640px以上、縦横8,000px以下、最大10MBです。

### 3. [画像を追加]をクリックします。(つづき)

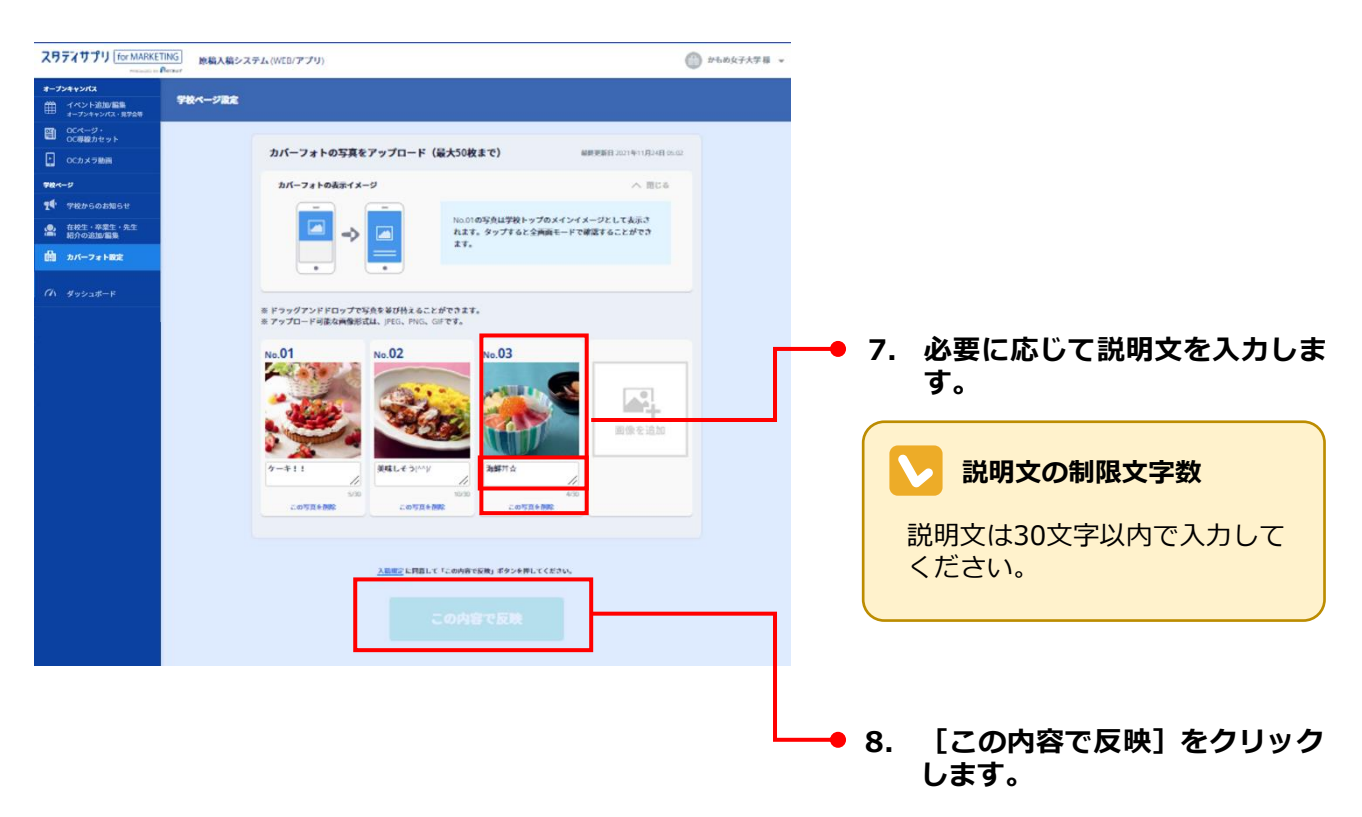

#### NGワードの注意喚起アラート

入力した説明文にNGワードが含まれる場合は、入力欄の下に「NGワードが含まれています」と表示 されます。このまま[この内容で設定する]をクリックすると、「~のカバーフォトでNGワードが 含まれている可能性があります。このまま設定しますか?」というアラートメッセージが表示されま す。[OK]をクリックするとそのまま設定、[キャンセル]をクリックすると[学校ページ]画面 に戻ります。必要な修正を行い、再度[この内容で設定する]をクリックしてください。 入力した説明文またはリンク先にNGドメインが含まれる場合は、「NGドメインが含まれています。 設定を完了するためには修正してください。」というアラートメッセージが表示されます。 必要な修正を行い、再度[この内容で設定する]をクリックしてください。

### 編集のキャンセルについて

途中で[キャンセル(変更を破棄)]をクリックしたり、他の画面に切り替えたりすると、編集中の 変更内容はすべて破棄されます。学校ページの設定は元のままで、変更されませんので、ご注意くだ さい。

| スワテンサプリ for MARKETING |                             | 原稿入稿システム (WEB/アプリ) |  |  | かもめ大学 様 | 4 |
|-----------------------|-----------------------------|--------------------|--|--|---------|---|
| オープンキャンパス             |                             |                    |  |  |         |   |
| ₿                     | イベント追加/編集<br>オープンキャンパス・見学会等 |                    |  |  |         |   |
| <b>E</b>              | OCページ・<br>OC導線カセット          | 学校ページの変更が完了しました。   |  |  |         |   |
| Ŀ                     | OCカメラ動画                     |                    |  |  |         |   |
| 学校ページ                 |                             |                    |  |  |         | _ |
| <b>1</b> 4            | 学校からのお知らせ                   |                    |  |  |         |   |
| 2                     | 在校生・卒業生・先生<br>紹介の追加/編集      | 学校ページに戻る           |  |  |         |   |
| ŵ                     | カバーフォト設定                    |                    |  |  |         |   |

「学校ページの変更が完了しま した。」と表示されます。

### ▶ スタディサプリ進路に反映されるタイミング

学校ページの変更は、スタディサプリ進路に即反映されます。 原稿掲載後、内容を確認し、入稿規定に違反している入稿があった場合や、カスタマーまたは第三者 よりクレームなどがあった場合は、非掲載対応の上、ご連絡をさせていただく場合がございます。あ らかじめご了承ください。